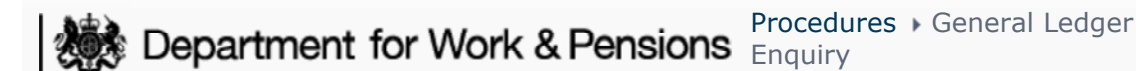

I Like It

Tags & Notes

Procedures > Pages > Finance > General-ledger-enquiry

## **General Ledger Enquiry**

This procedure explains the steps to follow when carrying out an enquiry on the Sage general ledger (GL).

This action is dealt with by the banking and accounting team.

This procedure covers how to enquire on:

- GL balances
- Unreconciled bank statement transactions
- Reconciled bank statement transactions
- Unreconciled cash transaction in GL (cash transactions in GL (logical)) transactions
- Reconciled cash transactions in GL (cash transactions in GL (logical)) transactions
- Journal entries
- GL interface entries
- Any other GL entry

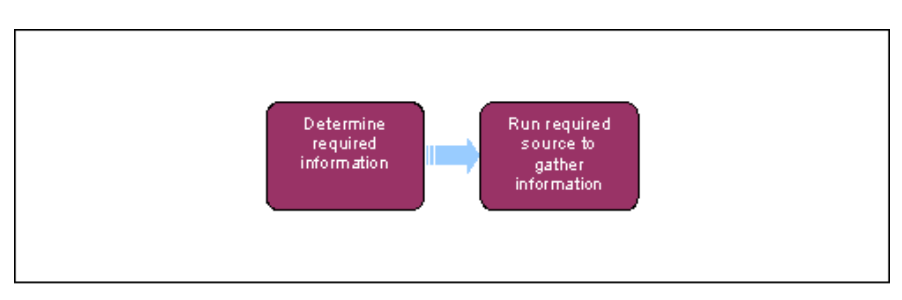

# **Determine required information**

1. Enquire in different parts of Sage depending on the type of information you require.

| Enquiry type                                                | Where can the information be found                                                                         |
|-------------------------------------------------------------|----------------------------------------------------------------------------------------------------|
| General ledger (GL) balances                                | Run a trial balance. For more information refer to General ledger (GL) balance enquiries in related items. |
| Unreconciled bank statement transactions                    | Use bank rec tool                                                                                          |
| Reconciled bank statement transactions                      | Use bank rec tool                                                                                          |
| Unreconciled cash transactions in GL (logical) transactions | Use bank rec tool                                                                                          |
| Reconciled cash transactions in GL (logical) transactions   | Use bank rec tool                                                                                          |

1

| Journal entries      | View all transactions                   |
|----------------------|-----------------------------------------|
| GL Interface entries | BaNCS screen. Sage journal entry screen |

### **Run trial balance**

2. All GL balances can be viewed by running a trial balance. From the left hand navigation menu select **Reports** and then **Trial Balance**.

You are then be presented with the report. An example of this report is shown below.

| Compar<br>Referen<br>Reference c | y / Site 20<br>Legal  unency GSP Bri pound<br>Dates 01/04/10 31/03/11 |               | Chart of<br>C<br>Cuttericy | account CM<br>Collective<br>Effer<br>/ Divisor GBP | CMEC<br>Bri pound | 0 |  |
|----------------------------------|-----------------------------------------------------------------------|---------------|----------------------------|----------------------------------------------------|-------------------|---|--|
| Accourt                          | Description                                                           | Debit Balance | Credit Balance             | Debit                                              | Credit            |   |  |
| 1 10001                          | NRP Maintenance Raised                                                | _             | 22,950.00                  | )                                                  | 22,950.00         |   |  |
| 2 10003                          | NRP Private pay liab raised                                           |               | 7,500.00                   | )                                                  | 7,500.00          |   |  |
| 3 10004                          | NRP Maintenance Cash Rec'd                                            | 2,875.00      |                            | 2,875.00                                           |                   |   |  |
| 4 10006                          | NRP Private Pay Liab Discharg                                         | 7,500.00      |                            | 7,500.00                                           |                   |   |  |
| 5 11001                          | PWC Liability Raised                                                  | 22,950.00     |                            | 22,950.00                                          |                   |   |  |
| 6 11002                          | PWC Private pay liab Raised                                           | 7,500.00      |                            | 7,500.00                                           |                   |   |  |
| 7 11003                          | PWC Cash Paid                                                         |               | 2,875.00                   | )                                                  | 2,875.00          |   |  |
| 8 11004                          | PWC Priv Pay Liab Discharged                                          |               | 7,500.00                   | )                                                  | 7,500.00          |   |  |
| 9 12001                          | Employer Cash Recieved                                                | 64,000.00     |                            | 64,000.00                                          |                   |   |  |
| 10 50001                         | NRP Liability Control                                                 |               | 41,925.00                  | 26,950.00                                          | 68,875.00         |   |  |
| 11 50002                         | NRP Payment Control                                                   |               | 64,000.00                  | 2,875.00                                           | 66,875.00         |   |  |
| 12 50004                         | NRP Priv Pay Liab Control Acct                                        |               |                            | 7,500.00                                           | 7,500.00          |   |  |
| 13 51001                         | Empolyer Cash Control                                                 |               | 1,000.00                   | 66,000.00                                          | 67,000.00         |   |  |
| 14 55001                         | GB Future Scheme bank Account                                         | 67,000.00     |                            | 69,875.00                                          | 2,875.00          |   |  |
| 15 55005                         | Empoyer Central Bank Account                                          |               |                            | 67,000.00                                          | 67,000.00         |   |  |
| 16 56001                         | PWC Liability Control                                                 |               | 24,075.00                  | 2,875.00                                           | 26,950.00         |   |  |
| 17 56002                         | PWC Payment Control                                                   |               |                            | 2,875.00                                           | 2,875.00          |   |  |
| 18 56004                         | PWC Priv Pay Liab Control                                             |               |                            | 7,500.00                                           | 7,500.00          |   |  |
| 19 60000                         | Inter Site Contra                                                     |               |                            | 65,000.00                                          | 65,000.00         |   |  |

You can view the trial balance on the screen, print it or export it to Excel.

3. For each balance you would like to enquire on, right click (or select shift and F10) and select **Account**. You are then presented with a detailed view of the transactions that make up the balance:

| ille | j 🔄 🚺                                                                      | ndow Havigation Wind                                                                                                    | iows I                                                                                                    |                          | export                              | abi 🥥 🥯 😡 🛉                                                                                                    | 🏠 🚖 ሞ Einancia   | is > Enguiries > Acco                                    | unts                                                                                                    |                     |        |
|------|----------------------------------------------------------------------------|----------------------------------------------------------------------------------------------------|----------------------------------------------------------------------------------------------------|--------------------------|-------------------------------------|----------------------------------------------------------------------------------------------------|------------------|----------------------------------------------------------|----------------------------------------------------------------------------------------------------|---------------------|--------|
| -    | Company /                                                                  | /Site 0                                                                                                    | 1                                                                                                    | Refer                    | ence type                           | Legal                                                                                                    | Chart of account | CM CMEC                                                  |                                                                                                    | 1                   |        |
| Se   | ection Curr                                                                | tency GBP                                                                                                    |                                                                                                    | Referice                 | e currency                          |                                                                                                    | Account          | 10001                                                    | NRP                                                                                                    | faintenance Raised  |        |
| Date |                                                                            | Dates 01/04/10 31/0                                                                                                    |                                                                                                    |                          |                                     | Collective                                                                                                    | Collec           | tive Group                                               |                                                                                                    |                     |        |
|      |                                                                            |                                                                                                    | and an other distances of the local distances of the local distances |                          |                                     |                                                                                                    |                  |                                                          | and the second second second second second second second second second second second second second second second |                     |        |
| B    | alance sele                                                                | action C 22,950.00                                                                                                    |                                                                                                    | GBP                      |                                     |                                                                                                    | BP               |                                                          |                                                                                                    | ]                   |        |
| B    | alance sele<br>unt Ba<br>Date                                              | tance Document                                                                                                    | Site                                                                                                    | GBP                      | Journal                             | Line Description                                                                                                    | Beference debit  | Reference credit                                         | Reference                                                                                                    | Counterpart Account | Tax Me |
| B    | unt Bal<br>Date<br>24/05/10                                                | Document         GL100520000005                                                                                                    | Site                                                                                                    | GBP                      | Journal<br>GL1                      | Line Description                                                                                                    | Beference debit  | Reference credit                                         | Beference                                                                                                    | Counterpart Account | Tax Me |
| B    | unt 100<br>Date<br>24/05/10<br>24/05/10                                    | Ection C 22,950.00  Document GL100520000005 GL100520000006                                                                         | Site<br>3000<br>1000                                                                                                    | GUF                      | Journal<br>GL1<br>GL1               | Line Description<br>NRP Liability raised<br>NRP Liability raised                                                       | Reference debit  | Reference credit<br>225.0<br>225.0                       | Reference                                                                                                    | Counterpart Account | Tax Me |
| B    | unt<br>Dote<br>24/05/10<br>24/05/10<br>02/09/10                            | Document         GL 10520000005           GL 10520000005         GL 100520000005           GL 100520000006         GL 100520000006 | Site<br>3000<br>1000<br>1000                                                                                                    | GUF GUF GUF              | Journal<br>GL1<br>GL1<br>GL1        | Line Description<br>NRP Liability raised<br>NRP Liability raised<br>Ideal liability to payment                         | Reference debit  | Reference credit<br>225.0<br>225.0<br>2.500.0            | Reference                                                                                                    | Counterpart Account | Tax Md |
| B    | alance sele<br>unt<br>Date<br>24/05/10<br>24/05/10<br>02/09/10<br>02/09/10 | Document         GL100520000005           GL100520000005         GL100520000006           GL100910000008         GL100910000008    | Site<br>3000<br>1000<br>1000                                                                                                    | GUF<br>GUF<br>GUF<br>GUF | Journal<br>GL1<br>GL1<br>GL1<br>GL1 | Line Description<br>NRP Liability raised<br>NRP Liability raised<br>Ideal lability to payment<br>NRP Liability Control | Reference debit  | Reference credit<br>225 0<br>225 0<br>2.500 0<br>2.500 0 | Reference                                                                                                    | Counterpart Account | Tax Ma |

Balance enquiries can also be made. For more information refer to General Ledger Balance Enquiries.

## Use bank rec tool

- 4. In Sage, from the left hand navigation menu select **AP/AR Accounting**, **Reconciliation** and then **Bank Statement Reconciliation**.
- 5. On the Bank Statement Reconciliation screen input the details of the bank account to be reconciled (or in this case viewed), the last date of the statement and in Last Entry Date input the last GL entry date for the period you want to view. Once input select OK. An example is shown below:

| ile <u>E</u> dit <u>W</u> indow <u>N</u> avig | ation Windows ? |       |
|-----------------------------------------------|-----------------|-------|
|                                               |                 | ab] 📀 |
| Rank                                          | 1000 GR ES      |       |
| Pank Account                                  | 55001           |       |
| Bank Account                                  | 55001           | -     |
| Bank BP                                       |                 |       |
| Last Statement Date                           | 12/11/10        |       |
| Last Entry Date                               | 12/11/10        |       |
|                                               |                 |       |
|                                               |                 | -     |
|                                               |                 | OK En |
|                                               | Beadu           |       |

6. You are then be presented with this screen:

| Bank<br>Account | 1000 GB FS 55001              |          | Account Bal. D<br>Bank Balance C | 4,477,725.00<br>43,081.35 | Curren<br>Reconciliatio | cy GBP Site 1000 GBF             | 5          |  |  |  |
|-----------------|-------------------------------|----------|----------------------------------|---------------------------|-------------------------|----------------------------------|------------|--|--|--|
| Sign            | Check Number / Reference Date | Value    | Inter-banking Code               | Description               | Sign                    | Bank Currency Ame Currency Amoun | t Currency |  |  |  |
| 7               | 12/11/10                      |          | CHIK                             | CHK121110                 | C                       | 60,100.00                        |            |  |  |  |
| 8               | 12/11/10                      |          | 100                              | DDT121110                 | C                       | 235,102.00                       |            |  |  |  |
| 9               | 12/11/10                      |          | STO                              | 510121110                 | C                       | 35,123.00                        |            |  |  |  |
| 0               | 12/11/10                      |          | TRF                              | TRF121110                 | C                       | 25,000.00                        |            |  |  |  |
| 13              | 12/11/10                      |          | \$10                             | ST0121110                 | C                       | 36.000.00                        |            |  |  |  |
| 2               | 12/11/10                      |          | STO                              | TRF121110                 | C                       | 4,100.00                         |            |  |  |  |
| 3               | 12/11/10                      |          | TRF                              | TRF121110                 | D                       | 39,954.00                        |            |  |  |  |
| 4               | 12/11/10                      |          | TRF                              | TRF121110                 | D                       | 41,200.00                        |            |  |  |  |
| 15              | 12/11/10                      |          | \$10                             | ST0121110                 | D                       | 453.00                           |            |  |  |  |
| 16              | 12/11/10                      |          | MSC                              | MSC121110                 | C                       | 256.35                           |            |  |  |  |
| 7               | 12/11/10                      |          | CHK.                             | CHK121110                 | D                       | 426.00                           |            |  |  |  |
| 8               | 12/11/10                      |          | 001                              | DDT121110                 | D                       | 5,600.00                         |            |  |  |  |
| 9               | 12/11/10                      |          | TRF                              | TRF121110                 | C                       | 3,654.00                         |            |  |  |  |
| 10              | 12/11/10                      |          | MSC                              | MSC121110                 | C                       | 666.00                           |            |  |  |  |
| 1               | 12/11/10                      |          | MSC                              | MSC121110                 | C                       | 968.00                           |            |  |  |  |
| 2               | 24/05/10                      | 24/05/10 |                                  | cash from boots           | D                       | 3,000.00                         |            |  |  |  |
| 23              | 24/05/10                      | 24/05/10 |                                  | cash from boots           | D                       | 3,000.00                         |            |  |  |  |
| 14              | 24/05/10                      | 24/05/10 |                                  | Pw/C is paid              | C                       | 150.00                           |            |  |  |  |
| 5               | 24/05/10                      | 24/05/10 |                                  | cash from boots           | D                       | 3,000.00                         |            |  |  |  |
| 16              | 24/05/10                      | 24/05/10 |                                  | cash from boots           | D                       | 3,000.00                         |            |  |  |  |
| 27              | 24/05/10                      | 24/05/10 |                                  | The NRP pays              | D                       | 150.00                           |            |  |  |  |
| 28              | 24/05/10                      | 24/05/10 |                                  | PwC is paid               | c                       | 150.00                           |            |  |  |  |

This shows the requested information. Unreconciled bank statement entries are shown in red, unreconciled account entries are black and all reconciled entries are shown in blue.

### **View all transactions**

 In order to enquire on previously posted journals, from the left hand navigation menu select Financials, Journals and then Journal Entry. All previously entered journals are listed in the left hand pane.

## **General ledger interface**

8. To view items posted to Sage through the interface with BaNCS, from the left hand navigation menu select **Financials**, **Journals** and then **BaNCS**. All journals posted as part of the general ledger interface file (GLIF) are listed in the left hand pane.

#### General Ledger Balance Enquiries

**GLIF** Posting